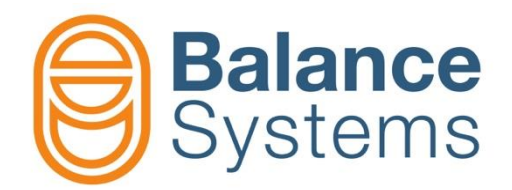

# VM15 Guida rapida pannello

Manuale operatore VM15 – Guida rapida pannello

> 9UMIT1513-1200 Release: 220128

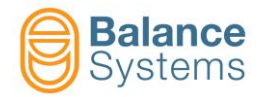

## Pannello VM15 e Tastiera

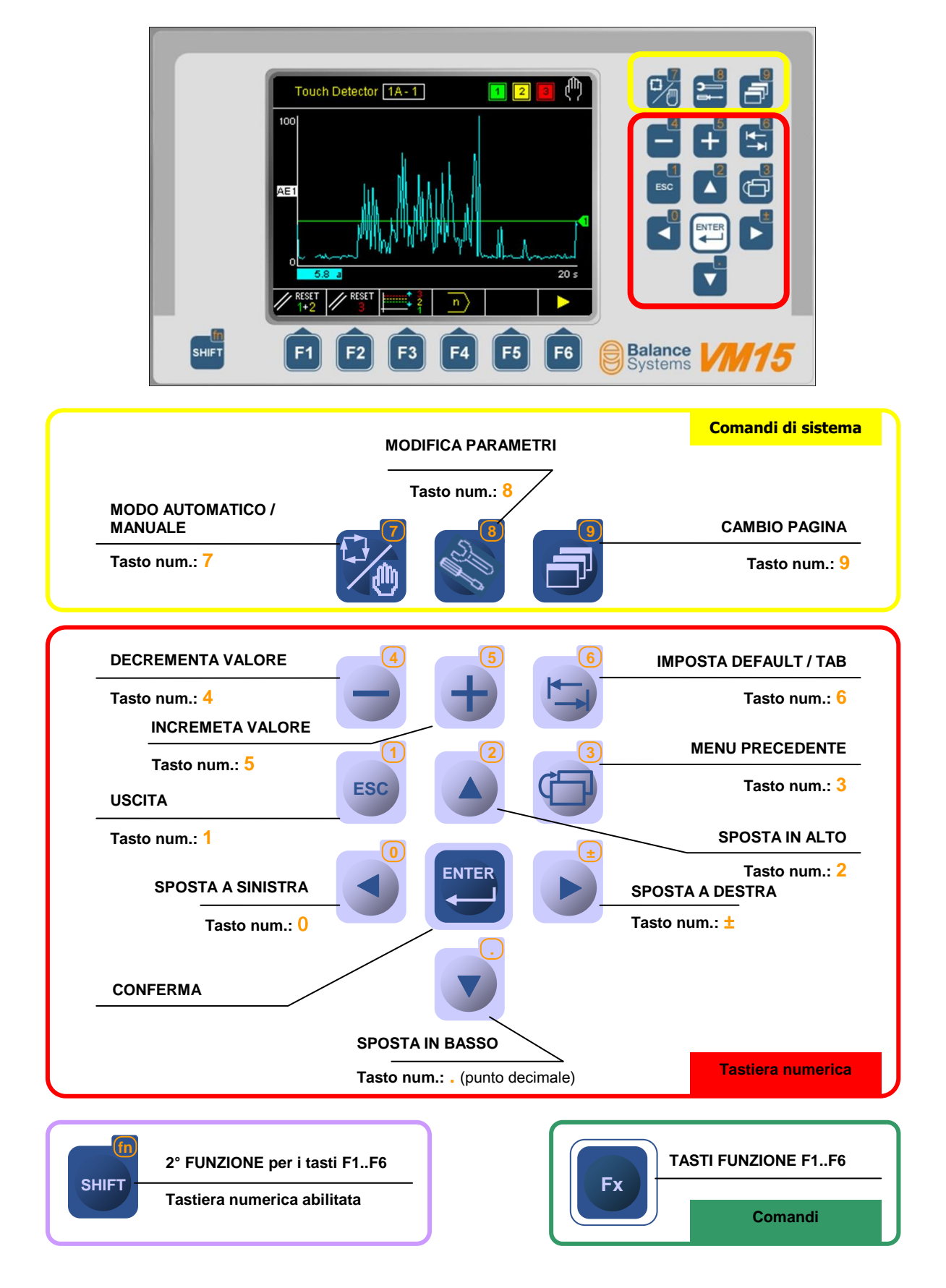

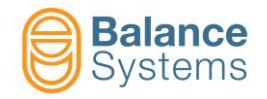

## Funzioni VM15 HMI Pannello

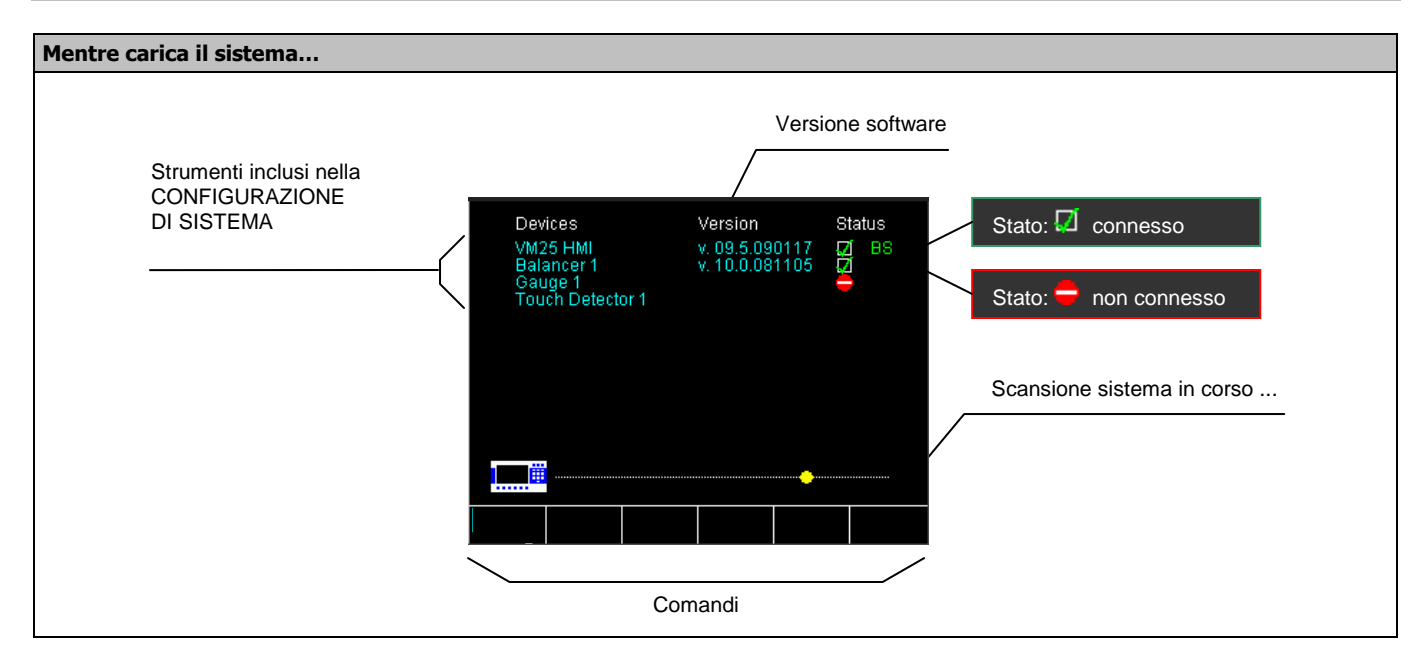

| Accesso alla pagina di Sistema                                                                                                    |                 |               |                                  |
|----------------------------------------------------------------------------------------------------|-----------------|---------------|----------------------------------|
| Premere finché compare "SISTEMA" nella finestra dei messaggi, poi ril                                                                                                    | asciare per acc | edere alla pa | gina di Sistema                  |
| Balancer 1 Devices Version Status<br>VM25 HM1 v 10.0 800713 2 BS<br>Multilink1 v 10.0 800716 2 BS<br>Balancer t v 10.0 090425 2 BS<br>Touch Defector 1 v 10.0 090425 2 BS<br>Touch Defector 1 v 10.0 0904425 2 BS |                 | F1            | Connetti sistema                 |
| System                                                                                                    |                 | F2            | Disconnetti sistema              |
| 0.00 mm/s 0 0                                                                                                    |                 | F3            | Passa in modalità <u>SERVICE</u> |

| Accesso alla pagina di setup HMI VM15                                                                                                    |                  |               |                                                                      |
|----------------------------------------------------------------------------------------------------|------------------|---------------|----------------------------------------------------------------------|
| Nella pagina di Sistema premere poi premere per accedere alla utilizzare i comandi diretti                                                                                     | a pagina di setu | ıp dei parame | etri HMI o premere Fx per                                            |
|                                                                                                    | 🚏 ABC            | F1            | Cambio lingua                                                        |
| Devices version status<br>VM25HM1 v 10.0990713 0 BS<br>Multilink1 v 10.0990736 0 BALANCER 1<br>Balancer 1 v 10.0 091023 0 B<br>Touch Detector 1 v 10.0.081105 0 Hw MuLTILINK 1 | ****             | F2            | Cambio login                                                         |
|                                                                                                    | 2                | F3            | Backup / Restore / Upgrade                                           |
| Press [ENTER] to execute the command                                                                                                    | ☆•               | F4            | Regola Contrasto/Luminosità<br>(solo per i display<br>monocromatici) |
|                                                                                                    | S REBOOT         | F2            | Riavvia l'HMI VM15                                                   |

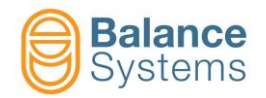

| Cambio lingua                                                             |                 |                 |               | 🚏 abc <sub>or</sub> 🏴 abc        |
|---------------------------------------------------------------------------|-----------------|-----------------|---------------|----------------------------------|
| Usando i tasti o o selezionare la lingua e p                              | premere . L'att | tivazione della | a lingua impo | ostata richiede qualche secondo. |
| Language<br>Italian<br>English-LK<br>Press [ENTER] to execute the command |                 | → 🚺             | F6            | Uscita                           |

| Cambio login                                                                     |       |                 | <b>***</b> **                                                    |
|----------------------------------------------------------------------------------|-------|-----------------|------------------------------------------------------------------|
| Usando i tasti + Usando i tasti + digitare la password nell'apposito campo e pre | emere | . Nella tabella | a è riportato l'elenco delle                                     |
| Login level: Balance Systems<br>Digit password<br>****                           | ▶₿Ø   | F1              | Salva il livello di accesso<br>impostato e esce dalla pagina     |
| Login level: Installer<br>→ 💾 👰 💦 🔪 🚽 → 👰                                        | •     | F6              | Applica il livello di accesso<br>impostato ed esce senza salvare |

| Password      | Livello di<br>accesso | Descrizione                                                                                                    |  |  |
|---------------|-----------------------|----------------------------------------------------------------------------------------------------|--|--|
| Login         |                       |                                                                                                    |  |  |
| 1             | Osservatore           | Tutti gli strumenti abilitati funzionano in modo automatico senza nessuna possibilità di intervento.<br>Le uniche funzioni attive consentono di visualizzare gli strumenti e di cambiare il livello di accesso                                                                               |  |  |
| 1294          | Operatore             | Tutti gli strumenti abilitati funzionano in modo automatico. L'operatore può accedere ai comandi disponibili in modo automatico (per esempio CORREZIONE LIMITI, OFFSET MISURA, ecc.). In funzione delle impostazioni di sistema, l'operatore può utilizzare l'equilibratore in modo manuale. |  |  |
| 1432          | Programmatore         | Tutti gli strumenti abilitati funzionanano in modo automatico e manuale. L'operatore può accedere ai parametri di lavoro e ad alcuni parametri di setup.                                                                                                    |  |  |
| 1221          | Installatore          | L'operatore ha il controllo completo del sistema.                                                                                                    |  |  |
| Configurazion | e                     |                                                                                                    |  |  |
| 13489         | Logica uscita         | Abilita la modifica della logica (POSITIVA o NEGATIVA) delle uscite digitali degli strumenti.                                                                                                    |  |  |

| Backup / Restore dei parametri e configurazione di sistema |                |    | 28                                  |
|------------------------------------------------------------|----------------|----|-------------------------------------|
|                                                            | t<br>∎<br>sys  | F2 | Backup di sistema                   |
| HMI<br>BALANCER 1<br>MULTNET 1<br>TOUCH DETECTOR 1         | <b>1</b><br>↑t | F3 | Backup file Master (file portabile) |
| WD Counter 0                                               | <b>₽</b> st    | F4 | Ripristino                          |
| Press [FNTFR] to execute the command                       | •              | F5 | Aggiornamento software              |
|                                                            |                | F6 | Visualizzazione file di log         |

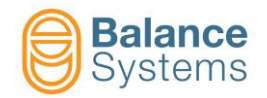

# Modifica Parametri

| Parametri                                         | Modalità di accesso                                                                                                    |
|---------------------------------------------------|----------------------------------------------------------------------------------------------------|
| PARAMETRI HMI                                     | premere<br>pagina di Sistema                                                                                                    |
| (Parametri di sistema)                            | premere poi o per selezionare "HMI" e per accedere alla pagina dei                                                                                |
| PARAMETRI<br>STRUMENTI<br>- Equilibratore         | NOTA: l'accesso ai parametri delle schede funzione è possibile solo in <u>MODO MANUALE</u><br>premere nella pagina di stato della scheda funzione |
| <ul> <li>Misuratore</li> <li>Multilink</li> </ul> | premere<br>accedere alla pagina di Sistema<br>premere<br>premere<br>poi                                                                           |

| Categoria Parametro | Coma          | ndo per accedere | Descrizione                                                                                                    |
|---------------------|---------------|------------------|----------------------------------------------------------------------------------------------------|
| LAVORO              | $\Rightarrow$ | F1               | Insieme dei parametri relativi al processo sotto controllo.<br>Solitamente sono identificati come PART-PROGRAM.                          |
| SETUP               | <b>∦</b> ∻    | F2               | Insieme dei parametri per configurare gli ingressi e le uscite,<br>i sensori e gli attuatori e per ottimizzare i filtri e gli algoritmi. |
| OPZIONI             | $\checkmark$  | F3               | Elenco delle opzioni che possono essere installate per ogni strumento.                                                                   |

| Tipo Parametro  | Proprietà                                                         | Procedura per modificare il valore                             |
|-----------------|-------------------------------------------------------------------|----------------------------------------------------------------|
|                 |                                                                   | • <b>SHIFT</b> + <b>per digitare il valore</b>                 |
|                 | VALORE DI DEFAULT: impostazione di<br>fabbrica                    | <ul> <li>il valore</li> </ul>                                  |
| Numerico        | <u>RANGE</u> : MinMax<br><u>UNITA' DI MISURA</u> (se applicabile) | per impostare il valore di DEFAULT                             |
|                 |                                                                   | per salvare il valore impostato                                |
|                 |                                                                   | <b><u>NOTA</u>:</b> I valori fuori range non vengono accettati |
|                 | VALORE DI DEFAULT: impostazione di                                | • • • • • • • • • • • • • • • • • • •                          |
| Lista di valori | fabbrica<br>ELENCO DEI VALORI                                     | • per impostare il valore di DEFAULT                           |
|                 |                                                                   | per salvare il valore impostato                                |

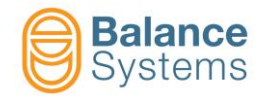

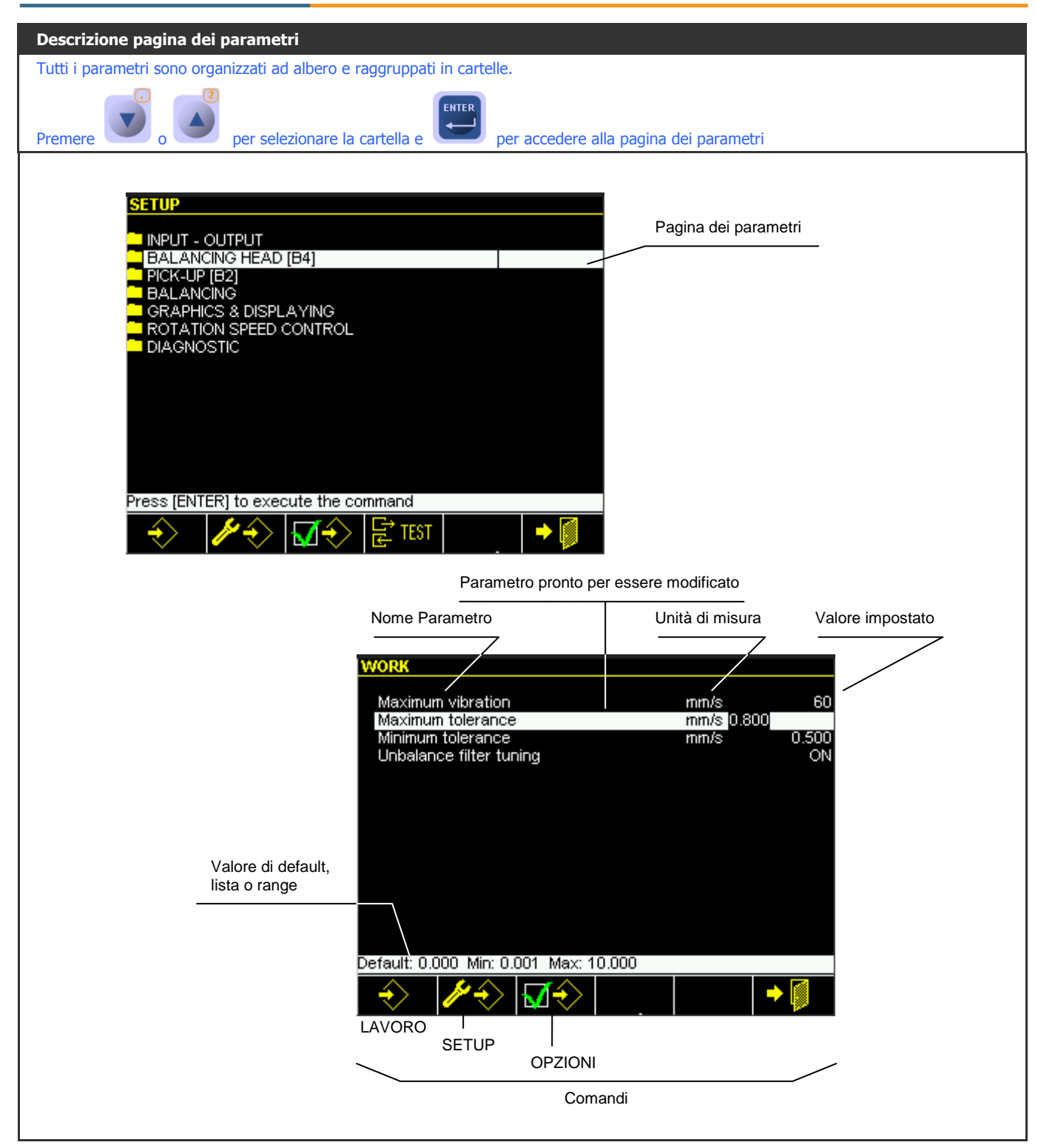

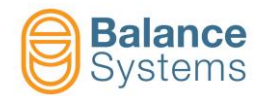

# Lista dei comandi di Sistema

| Comandi pr   | incipali    |                                                                  |                                       |      |                        |  |
|--------------|-------------|------------------------------------------------------------------|---------------------------------------|------|------------------------|--|
|              | F1          | Connetti sistema                                                 |                                       |      |                        |  |
|              | F2          | Disconnetti comunicazione                                        | Disconnetti comunicazione col sistema |      |                        |  |
|              | F3          | Passa in modalità <u>SERVICE</u>                                 |                                       |      |                        |  |
| 📲 ABC        | F1          | Cambio lingua                                                    |                                       |      |                        |  |
| ****         | F2          | Cambio login                                                     |                                       |      |                        |  |
| 2            | F3          | Backup / Ripristino / Aggio                                      | rnamento soft                         | ware |                        |  |
| sys 💾        | F2          | Backup parametri sistema                                         |                                       |      |                        |  |
| Mst 💾        | F3          | Backup file Master (file por                                     | Backup file Master (file portabile)   |      |                        |  |
| Rst 💾        | F4          | Ripristino Parametri                                             | Ripristino Parametri                  |      |                        |  |
|              | F5          | Aggiornamento software                                           |                                       |      |                        |  |
|              | F6          | Visualizzazione file di log                                      |                                       |      |                        |  |
| -ờ: •        | F4          | Regola Contrasto / Luminosità (solo per i display monocromatici) |                                       |      |                        |  |
| S REBOOT     | F2          | Riavvia l'HMI VM15                                               |                                       |      |                        |  |
| Comandi ge   | nerali disp | onibili nelle procedure                                          |                                       |      |                        |  |
| $\checkmark$ | -           | Conferma / Applica                                               | ×                                     | -    | Cancella               |  |
| $\bigcirc$   | -           | Start                                                            | $\bigcirc$                            | -    | Stop                   |  |
|              | F6          | Menu / step successivo                                           | <b>-</b>                              | F1   | Menu / step precedente |  |
|              | -           | Cancella file                                                    |                                       |      |                        |  |
| ▶₿∅          | F1          | Save & Exit                                                      | ◆ 💋                                   | F6   | Uscita                 |  |

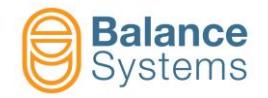

## Riconoscimento degli strumenti

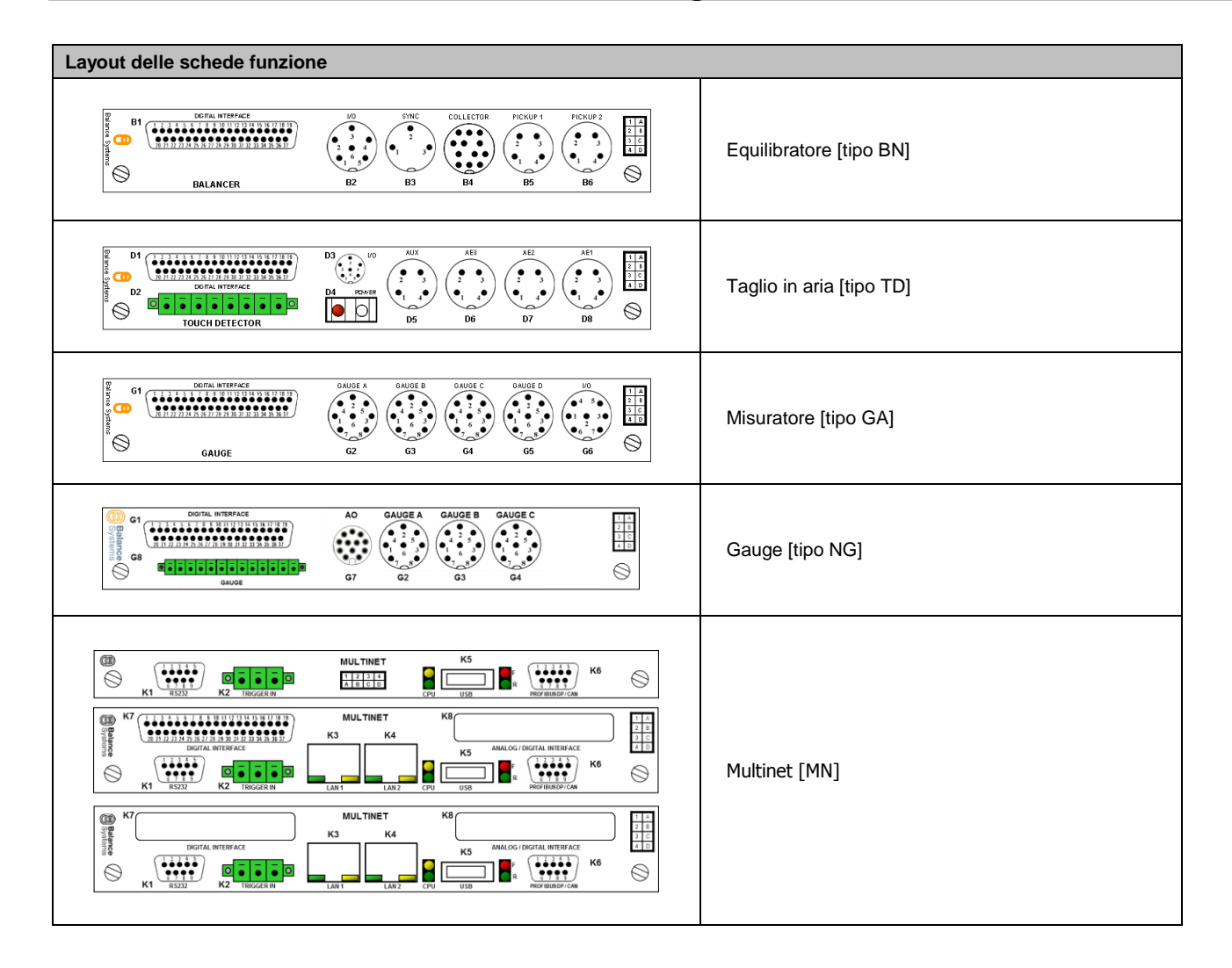

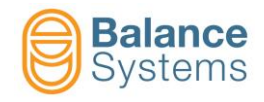

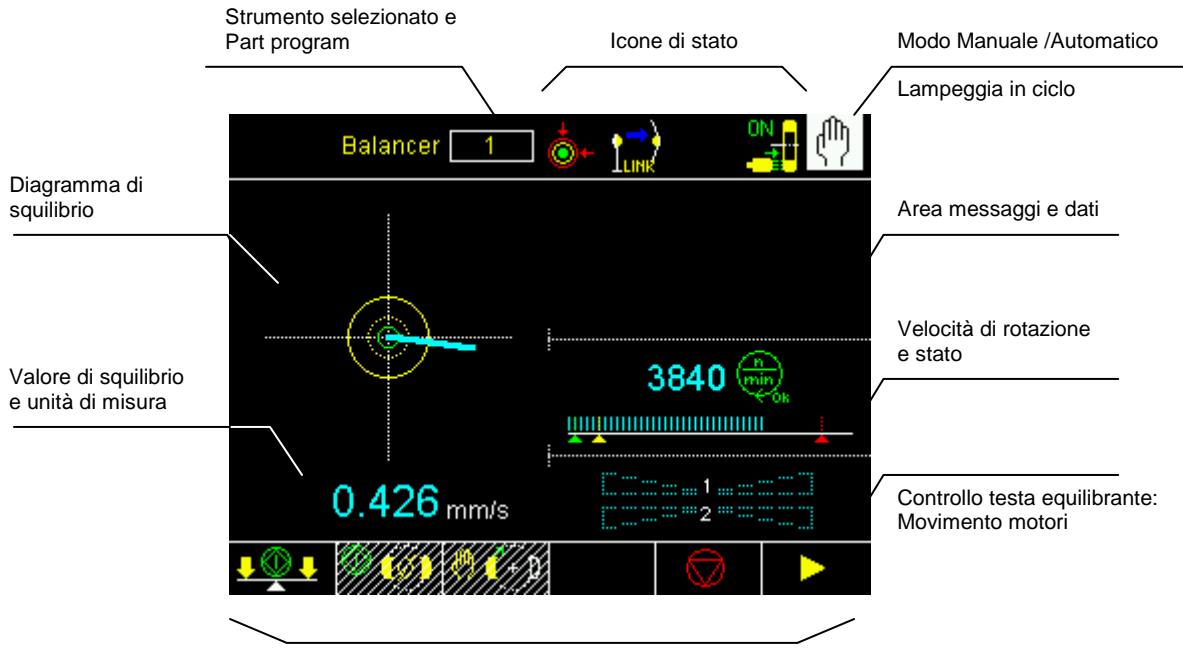

## **EQUILIBRATORE A 1 PIANO [BN]**

Comandi

#### Icone di stato

|             | Squilibrio                                         |
|-------------|----------------------------------------------------|
| ∔⊷          | Squilibrio entro tolleranza<br>inferiore           |
| <b>→</b>    | Squilibrio entro tolleranza<br>inferiore           |
| +           | Squilibrio fuori tolleranza                        |
| <b>(</b> @) | ALLARME: Max vibrazione                            |
|             | Controllo rotazione                                |
|             | Mandrino fermo                                     |
|             | Velocità di rotazione a regime                     |
|             | Velocità di rotazione non a<br>regime              |
|             | ALLARME: Velocità di rotazione oltre il limite max |
|             | ALLARME: Sensore rotazione non<br>pronto           |

|                    | Testa equilibrante                                                            |
|--------------------|-------------------------------------------------------------------------------|
| Ø                  | Posizione neutra raggiunta                                                    |
| <b>1</b>           | ALLERTA: Posizione neutra<br>impossibile                                      |
|                    | ALLARME: Ciclo masse neutre in errore                                         |
| MAX                | ALLARME: Max compensazione<br>raggiunta                                       |
| ( <mark>)</mark> 2 | ALLARME: Guasto motori testa<br>equilibrante > eseguire ciclo<br>masse neutre |
| Ac                 | ccelerometro (pick-up)                                                        |
| PICKUP             | ALLARME: Pickup non pronto                                                    |
|                    | Ciclo di equilibratura                                                        |
| <b>-</b> ,         | ALLERTA: Equilibratura<br>automatica impossibile                              |
| ₽.                 | ALLERTA: Timeout equilibratura                                                |
|                    |                                                                               |
|                    | Generale                                                                      |
| A                  | ALLARME (Generico)                                                            |

| Collettore No-Link                         |                                                  |  |  |  |  |  |
|--------------------------------------------|--------------------------------------------------|--|--|--|--|--|
| 1 <del>2</del>                             | ALLERTA: Collettore non pronto                   |  |  |  |  |  |
|                                            | Connessione hardware in corso<br>(icona animata) |  |  |  |  |  |
|                                            | Connessione wireless in corso<br>(icona animata) |  |  |  |  |  |
| 1)                                         | Collettore connesso                              |  |  |  |  |  |
| ₽ <mark>₽</mark> ₽                         | ALLERTA: Verificare distanza collettore          |  |  |  |  |  |
| D €                                        | ALLERTA: Protezione parte fissa<br>collettore    |  |  |  |  |  |
| ALLERTA: Protezione parte ro<br>collettore |                                                  |  |  |  |  |  |
| ALLARME: Temperatura su par fissa          |                                                  |  |  |  |  |  |
| ₽ <mark>₽</mark>                           | ALLARME: Temperatura su parte rotante            |  |  |  |  |  |
| <b>L</b> E                                 | ALLARME: Parte fissa collettore                  |  |  |  |  |  |
| ₽ <mark>╦</mark>                           | ALLARME: Parte rotante collettore                |  |  |  |  |  |
|                                            | Collettore a spazzole                            |  |  |  |  |  |
|                                            | Collettore a spazzole: Acceso                    |  |  |  |  |  |
| ON                                         | Collettore per anelli: Elettrovalvola attivata   |  |  |  |  |  |

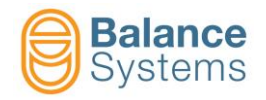

# Comandi

|   | Comandi prir | ncipali | e e e e e e e e e e e e e e e e e e e                                                                                       |
|---|--------------|---------|----------------------------------------------------------------------------------------------------|
|   | <b>•</b>     | F1      | Avvia il ciclo automatico di equilibratura [1 piano]                                                                        |
|   | (Ø)          | F2      | Avvia il ciclo automatico di masse neutre [masse a 180°]                                                                    |
| - | 🤲 🔶 D        | F3      | Avvia la movimentazione manuale delle masse di compensazione                                                                |
| _ | <b>₽ 🖗 ₽</b> | F4      | SE ABILITATO, avvia la procedura guidata di equilibratura su 1 piano (Equilibratura Manuale<br>o Pre-Equilibratura 1 piano) |

|           |                            | <b>&gt;</b>        | Procedura equilibratura manuale [1 piano] |    |                        |  |  |  |
|-----------|----------------------------|--------------------|-------------------------------------------|----|------------------------|--|--|--|
|           |                            | -                  | (+)=?                                     | F2 | Calibrazione           |  |  |  |
|           | F2 Avvia acquisizione pesi |                    | 8 <mark>0</mark> 3                        | -  | Fine acquisizione pesi |  |  |  |
| $\square$ | -                          | Cambio             | <b>1</b> (+) <b>2</b>                     | F3 | Correzione             |  |  |  |
| •         | -                          | Salva calibrazione | <mark>}}→</mark>                          | -  | Ignora / Salta         |  |  |  |

**→** [

| Movimentazione manuale delle masse di compensazione |        |                    |                         |    |                   |  |  |  |
|-----------------------------------------------------|--------|--------------------|-------------------------|----|-------------------|--|--|--|
|                                                     | Modo C | OMBINATO           | Modo INDIPENDENTE       |    |                   |  |  |  |
| 1(+)2                                               | F1     | Incrocio avanti    | 1(+) F1                 |    | Motore 1 avanti   |  |  |  |
| 1(+)2                                               | F2     | Incrocio indietro  | 1(+) F2                 |    | Motore 1 indietro |  |  |  |
| 1(+)2                                               | F3     | Parallelo avanti   | ( <b>İ</b> + <b>)</b> 2 | F3 | Motore 2 avanti   |  |  |  |
| 1 (+)2                                              | F4     | Parallelo indietro | (į́+)2                  | F4 | Motore 2 indietro |  |  |  |
| (+) <sub>1/2</sub>                                  | F6     | Modo indipendente  | (+) <sub>1+2</sub>      | F6 | Modo combinato    |  |  |  |

| Comandi in S | Setup Para | metri 🦯 🤣                                                                                                    |
|--------------|------------|----------------------------------------------------------------------------------------------------|
| E TEST       | F4         | Accesso alla funzione di test I/O per il controllo del cablaggio dei segnali di ingresso /<br>uscita dell'interfaccia digitale dello strumento [Connettore B1] |

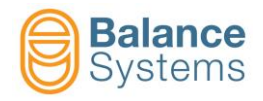

## **TAGLIO IN ARIA [TD]**

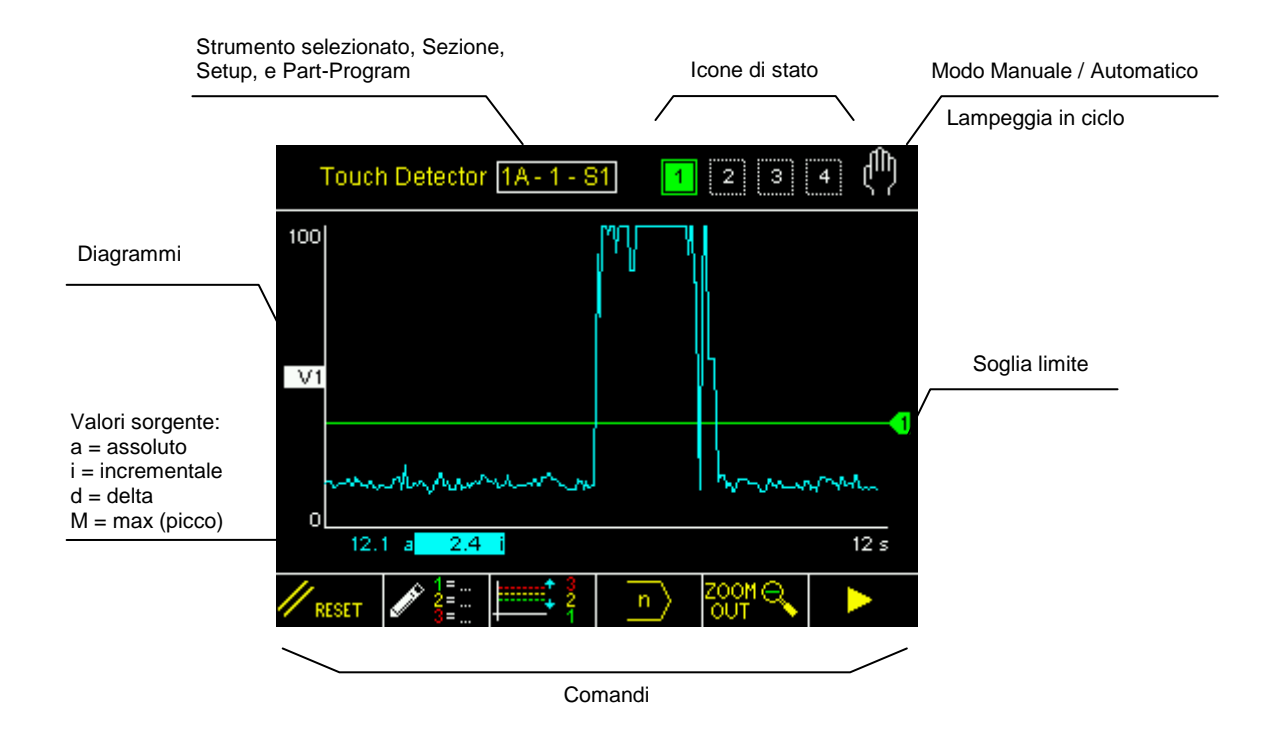

#### Icone di stato

| Uscite              |                   |  |  |  |
|---------------------|-------------------|--|--|--|
| <mark>1</mark><br>3 | Limiti attivi     |  |  |  |
| 1 2<br>3 4          | Limiti non attivi |  |  |  |

| Sensori                                       |                                              |  |  |  |  |  |  |
|-----------------------------------------------|----------------------------------------------|--|--|--|--|--|--|
| (E1<br>//                                     | ATTENZIONE: Sensore AE1 non pronto           |  |  |  |  |  |  |
| (E2<br>//                                     | ATTENZIONE: Sensore AE2 non pronto           |  |  |  |  |  |  |
| (E3<br>//                                     | ATTENZIONE: Sensore AE3 non pronto           |  |  |  |  |  |  |
| ωx<br>//===                                   | ATTENZIONE: Sensore Aux non pronto           |  |  |  |  |  |  |
| , <b>,,</b> ,,,,,,,,,,,,,,,,,,,,,,,,,,,,,,,,, | ATTENZIONE: Sensore di Potenza<br>non pronto |  |  |  |  |  |  |

| Analisi FFT |                                         |  |  |  |  |  |
|-------------|-----------------------------------------|--|--|--|--|--|
| FFT<br>**   | FFT in modo continuo                    |  |  |  |  |  |
| FFT<br>MAX  | FFT in modo massimi (peak<br>detection) |  |  |  |  |  |
| FFT<br>Ø    | Zero FFT                                |  |  |  |  |  |

#### <u>Glossario</u>

AE = Emissione Acustica Aux = Sorgente Ausiliaria P = Potenza V = Variabile

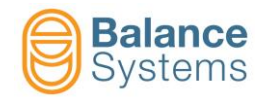

| MASTER                      | Durata processo non                 |
|-----------------------------|-------------------------------------|
|                             | memorizzata                         |
| MASTER                      | Acquisizione durata processo in     |
| <u></u>                     | corso                               |
| MASTER                      | Errore durante l'acquisizione della |
|                             | durata del processo                 |
| MASTER                      | Acquisiizone durata processo        |
| <u>e</u>                    | eseguita correttamente              |
| MASTER                      |                                     |
|                             | Master non salvato                  |
| MASTER                      |                                     |
| <u> / / </u>                | Acquisizione master in corso        |
| MASTER                      | Errore durante l'acquisizione del   |
| <u>/ v</u>                  | master                              |
| MASTER                      | Acquisizione master andata a        |
| $\mathcal{I}_{\mathcal{N}}$ | buon fine                           |
| L #                         | Processo eseguito senza alcuna      |
|                             | ricezione del segnale di STOP       |
| L 📲                         | Nessun trigger ricevuto dopo        |
|                             | segnale di START                    |
| L-60                        | Confronto in correc (Envolore)      |
|                             | Contronto in corso (Envelope)       |
| La                          | Dracasa atomad                      |
| Ľ۵                          | Process stopped                     |

#### **Envelope - Status signalling**

|                            | 0                                                             |
|----------------------------|---------------------------------------------------------------|
|                            | Zona oltre la tolleranza                                      |
| ф                          | Zona al di sotto della tolleranza                             |
|                            | Zone fuori tolleranza                                         |
|                            | lp max – segnale istantaneo oltre<br>il limite massimo        |
|                            | Ip min – segnale istantaneo al di<br>sotto del limite minimo  |
|                            | Ip crash - segnale istantaneo oltre<br>il limite di crash     |
|                            | Ip max – min – segnale istantaneo<br>oltre i limiti max e min |
| E<br>E<br>E<br>E<br>E<br>E | Confronto terminato (Envelope)                                |
| GOOD                       | Confronto andato a buon fine (Envelope)                       |
|                            | Processo corrente oltre la tolleranza                         |
| ۲ <sup>μμ</sup>            | Processo corrente al di sotto della tolleranza                |
|                            | Processo corrente fuori tolleranze max e min                  |

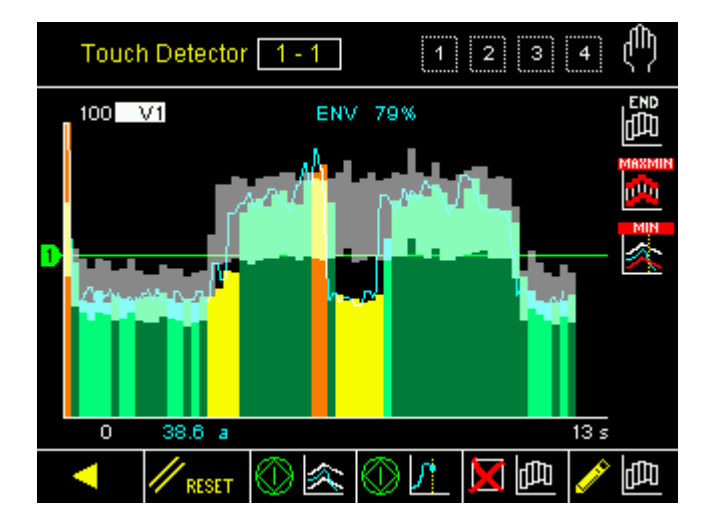

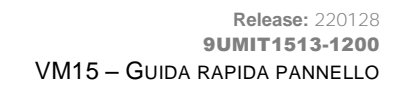

# Comandi

|         | Commandi in Modo Automatico |                |                                                 |                      |                                    |  |  |  |
|---------|-----------------------------|----------------|-------------------------------------------------|----------------------|------------------------------------|--|--|--|
| /       | F1 Correzione Limite 1      |                |                                                 |                      |                                    |  |  |  |
|         | ‡ 2                         | F2             | Correzione Lir                                  | nite 2               |                                    |  |  |  |
|         | ‡ 3                         | F3             | Correzione Limite 3                             |                      |                                    |  |  |  |
|         | ‡ 4                         | F4             | Correzione Limite 4                             |                      |                                    |  |  |  |
|         | Commandi in M               | lodo Manualo   | •                                               |                      | ٥                                  |  |  |  |
|         | F1 Reset                    |                |                                                 |                      |                                    |  |  |  |
|         |                             | F2             | Modifica le FC                                  | RMULE dei Part Pro   | gram per la definizione dei limiti |  |  |  |
| <b></b> |                             | F3             | Accesso veloc                                   | e alla correzione de | i Limiti                           |  |  |  |
| ,       | n                           | F4             | SE ABILITATO                                    | ), cambio Part-Prog  | ıram                               |  |  |  |
|         | ZOOM 🕀                      | F5             | Zoom + dei d                                    | iagrammi             |                                    |  |  |  |
|         | ZOOM 🔍                      | F5             | Zoom – dei di                                   | agrammi              |                                    |  |  |  |
|         |                             | F2             | Accesso alla pagina di setup della Variabile V1 |                      |                                    |  |  |  |
|         | 11 V2                       | F3             | Accesso alla p                                  | agina di setup della | a Variabile V2                     |  |  |  |
|         | <u>// 11//3</u>             | F4             | Accesso alla p                                  | agina di setup della | a Variabile V3                     |  |  |  |
|         | يەتىلەر 🏏                   | F5             | Accesso alla p                                  | agina di setup della | a Variabile V4                     |  |  |  |
|         | 🥢 P                         | F2             | Accesso alla p                                  | agina di setup del c | anale di Potenza [Connettore D4]   |  |  |  |
|         |                             |                |                                                 |                      |                                    |  |  |  |
|         |                             |                | Zoom                                            | 10                   |                                    |  |  |  |
|         |                             | -              |                                                 |                      | ON/OFF diagramma V1                |  |  |  |
|         |                             |                |                                                 |                      | ON/OFF diagramma V2                |  |  |  |
|         |                             |                |                                                 |                      | ON/OFF diagramma V3                |  |  |  |
|         |                             |                |                                                 |                      | ON/OFF diagramma V4                |  |  |  |
|         |                             |                |                                                 |                      |                                    |  |  |  |
|         | Corr                        | ezione Limit   | 1                                               |                      |                                    |  |  |  |
|         | NOT                         | A: il contenut | o del menu dipen                                | de dalla formula del | part program impostato             |  |  |  |
|         | a                           | √ x            | aP x                                            |                      | Correzione limite <u>Assoluta</u>  |  |  |  |
|         | i۱                          | / x            | iP x                                            |                      | Correzione limite Incrementale     |  |  |  |
|         | d                           | √ x            | dP x                                            |                      | Correzione limite Delta            |  |  |  |

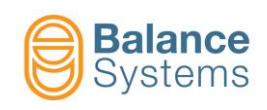

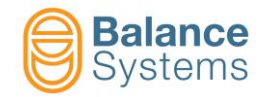

| Modifica Part Program: FORMULA                                                                                                    |                                            |                                          |                                             |                                       |                                                    |                            |                                                           |  |
|----------------------------------------------------------------------------------------------------|--------------------------------------------|------------------------------------------|---------------------------------------------|---------------------------------------|----------------------------------------------------|----------------------------|-----------------------------------------------------------|--|
|                                                                                                    |                                            |                                          |                                             |                                       |                                                    |                            |                                                           |  |
|                                                                                                    | Termine                                    |                                          |                                             |                                       |                                                    |                            |                                                           |  |
| Uscita                                                                                                    | Segnalazione di<br>uscita                  | Elaborazione<br>sorgente                 | Sorgente                                    | Canale                                | Comparazione                                       | Soglia                     | Operatore                                                 |  |
| Limit 1 =<br>Limit 2 =<br>Limit 3 =<br>Limit 4 =                                                                                                    | [N] = Normale<br>[L] = Latch<br>[E] = Edge | XXX                                      | V<br>P                                      | 18                                    | > <                                                | XXX                        | + = OR logico con<br>il termine<br>successivo<br>. = fine |  |
|                                                                                                    | Protezione Soglia Protezione Soglia        |                                          |                                             |                                       |                                                    |                            |                                                           |  |
| Esempio: Il processo usa contemporaneamente un sensore AE e un trasduttore di potenza<br>Limit 1 = N iV 1 > 30.0 + N iP 1 > 15<br>Il Limite 1 è usato come <u>GAP ELIMINATION</u> basato sul valore incrementale della Variabile V1 (variazione attesa del 30%) OPPURE sul<br>valore incrementale del canale di potenza P1 (variazione attesa del 15%). Il segnale digitale in uscita è NORMALE (dinamico rispetto alle<br>soglie impostate) |                                            |                                          |                                             |                                       |                                                    |                            |                                                           |  |
| Limit 2 = L                                                                                                    | .a > 0.0                                   | 10                                       |                                             |                                       |                                                    |                            |                                                           |  |
| l imit 2 - I                                                                                                    |                                            |                                          |                                             |                                       |                                                    |                            |                                                           |  |
|                                                                                                    | Il Limite 3 è usato<br>nominale del motore | come segnale di<br>e). Il segnale digita | <u>ANTI-CRASH</u> ba<br>ale in uscita è LAT | asato sul valore<br>FCHED, cioè attiv | assoluto istantaneo de<br>o fino al successivo res | el canale di poter<br>set. | nza P1 (80% della potenza                                 |  |
| Limit 4 = L                                                                                                    | a > 0.0                                    |                                          |                                             |                                       |                                                    |                            |                                                           |  |
|                                                                                                    | Il Limite 4 non è usa                      | ito                                      |                                             |                                       |                                                    |                            |                                                           |  |
| NOTA: i Termini o le Soglie che appaiono in modalità "reverse" sono protetti dall'installatore di sistema.                                                                                                    |                                            |                                          |                                             |                                       |                                                    |                            |                                                           |  |
| Esempio: Limit 1 = N iAE 1 > 30.0 + <u>N iP 1 &gt;</u> 15                                                                                                    |                                            |                                          |                                             |                                       |                                                    |                            |                                                           |  |
| Ilt                                                                                                    | ermine "N iP 1" è p                        | protetto e può es                        | sere modificat                              | o solo dall'inst                      | allatore di sistema.                               |                            |                                                           |  |

| Comandi in FORMULA                    |    |                                                            |  |  |  |
|---------------------------------------|----|------------------------------------------------------------|--|--|--|
| <b>F</b>                              | F1 | Protegge in scrittura il termine o la soglia               |  |  |  |
| e e e e e e e e e e e e e e e e e e e | F1 | Toglie la protezione in scrittura al termine o alla soglia |  |  |  |

| Commands in Power input Setup |    |  |                                                         |  |
|-------------------------------|----|--|---------------------------------------------------------|--|
|                               | F1 |  | Assegna gli indirizzi di rete ai trasduttori di Potenza |  |
| <sup>KW</sup> 100%            | F2 |  | Setup potenza dei motori [100% = Potenza Max]           |  |
| RMS                           | F3 |  | Setup filtro RMS                                        |  |

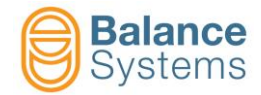

| Comandi di configurazione Variabile Vx |              |    |                     |    |                                                     |
|----------------------------------------|--------------|----|---------------------|----|-----------------------------------------------------|
| // RESET                               |              |    |                     | F1 | Azzera lo stato                                     |
| adada. 🌠                               | iiliilia MAX |    |                     | F2 | Commuta FFT in modo continuo -> FFT in modo massimi |
| ļuluu <b>*</b> ∯↑                      | uhu FFT      |    |                     | F3 | Commuta Zero FFT -> Reset Zero FFT                  |
| - <mark>B</mark> +                     |              |    |                     | F4 | Setup amplificazione segnale di ingresso            |
|                                        |              |    |                     | F5 | Setup filtri digitali                               |
|                                        |              | F2 |                     | F1 | Setup filtro digitale passa banda n.1               |
|                                        | ON<br>L      | F2 | OFF                 | F2 | ON/OFF filtro digitale passa banda n.1              |
|                                        |              |    |                     | F3 | Sposta in basso il filtro digitale passa alto       |
|                                        |              |    |                     | F4 | Sposta in alto il filtro digitale passa alto        |
|                                        |              |    | ┥─╨╦╌╨╌             | F5 | Sposta in basso il filtro digitale passa basso      |
|                                        |              |    | Lu <sub>k</sub> ut. | F6 | Sposta in alto il filtro digitale passa basso       |
|                                        | 111.         | F3 |                     | F1 | Setup filtro digitale passa banda n.2               |
|                                        | ONL          | F2 | OFF                 | F2 | ON/OFF filtro digitale passa banda n.2              |
|                                        |              |    |                     | F3 | Sposta in basso il filtro digitale passa alto       |
|                                        |              |    |                     | F4 | Sposta in alto il filtro digitale passa alto        |
|                                        |              |    |                     | F5 | Sposta in basso il filtro digitale passa basso      |
|                                        |              |    |                     | F6 | Sposta in alto il filtro digitale passa basso       |
| <u> </u>                               |              |    |                     | F2 | Setup Variabile: filtro RMS / Fondoscala            |
|                                        |              |    |                     | F4 | Selezione finestra di lavoro                        |
|                                        |              |    |                     | F3 | Sposta in basso finestra di lavoro                  |
|                                        |              |    |                     | F4 | Sposta in alto finestra di lavoro                   |
|                                        | Å            |    |                     | F5 | Diminuisci guadagno nella finestra di lavoro        |
|                                        | Å+           |    |                     | F6 | Aumenta guadagno nella finestra di lavoro           |
| •-//->-1                               |              |    |                     | F5 | Setup diagnostica sensore                           |

| Comandi di Se | etup | 🗡 🔶                                                                                                    |
|---------------|------|----------------------------------------------------------------------------------------------------|
| E TEST        | F4   | Accesso alla funzione di test I/O per il controllo del cablaggio dei segnali<br>di ingresso / uscita dell'interfaccia digitale dello strumento [connettori D1<br>e D2] |

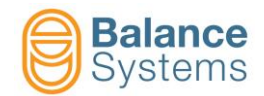

| Envelope commands in Manual Mode |                                                        |                                                        |  |  |  |  |  |
|----------------------------------|--------------------------------------------------------|--------------------------------------------------------|--|--|--|--|--|
| // RESET                         | F1                                                     | Reset / Abilita                                        |  |  |  |  |  |
| ⊗ <u>≪</u><br>⊘ <u>≪</u>         | F2                                                     | Start processo<br>Stop processo                        |  |  |  |  |  |
| ©⊻<br>©⊻                         | F3                                                     | Start acquisizione<br>Stop acquisizione                |  |  |  |  |  |
| 西 💢                              | F4                                                     | Cancella master                                        |  |  |  |  |  |
| <u>人</u>                         | F7                                                     | Modalità editing master                                |  |  |  |  |  |
| Commands in e                    | dit mode p                                             | age 🧪 🛄                                                |  |  |  |  |  |
| < 🗗                              | F1                                                     | Seleziona zona a sinistra                              |  |  |  |  |  |
|                                  | F2                                                     | Seleziona zona a destra                                |  |  |  |  |  |
| <b>₽</b> +                       | F3                                                     | Aumenta tolleranza superiore della zona selezionata    |  |  |  |  |  |
| <u>–</u>                         | F4                                                     | Diminuisce tolleranza superiore della zona selezionata |  |  |  |  |  |
| <u>+</u>                         | F5 Aumenta tolleranza inferiore della zona selezionata |                                                        |  |  |  |  |  |
| <u>–</u>                         | F6                                                     | Diminuisce tolleranza inferiore della zona selezionata |  |  |  |  |  |
|                                  | F7                                                     | Disabilita zona selezionata                            |  |  |  |  |  |
| он 🏥                             |                                                        | Abilita zona selezionata                               |  |  |  |  |  |
| - 📠                              | F1                                                     | Diminuisce tolleranza superiore di tutte le zone       |  |  |  |  |  |
| +                                | F2                                                     | Aumenta tolleranza superiore di tutte le zone          |  |  |  |  |  |
| — 🖽                              | F3                                                     | Diminuisce tolleranza inferiore di tutte le zone       |  |  |  |  |  |
| +                                | F4                                                     | Aumenta tolleranza inferiore di tutte le zone          |  |  |  |  |  |
| 西日                               | F6                                                     | Salva master                                           |  |  |  |  |  |

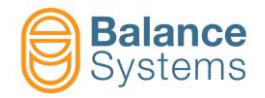

## **MISURATORE [GA - NG]**

#### Misura In-Process e Misura In-Process con Analisi di Rotondità

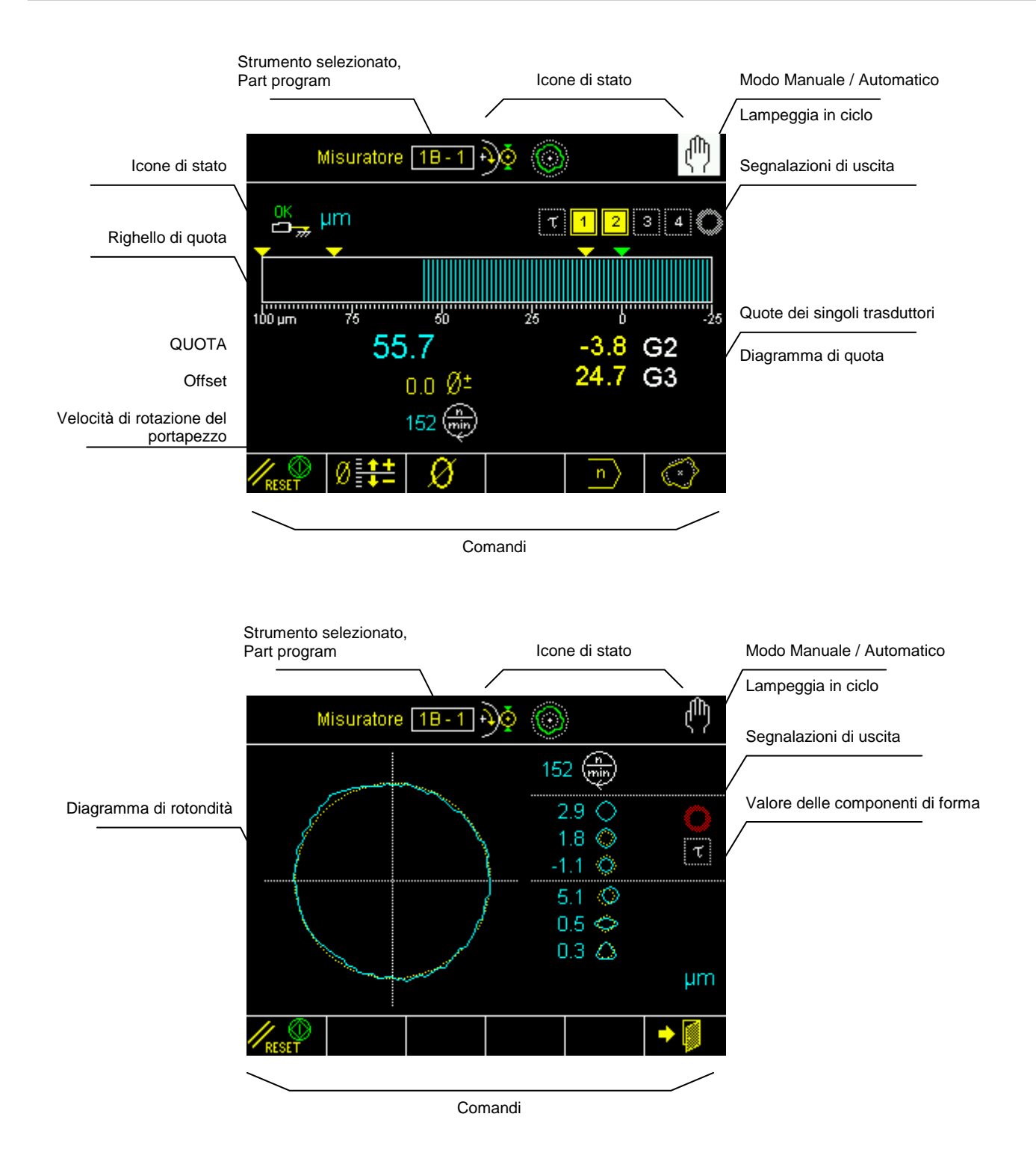

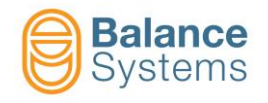

#### Misura Pre/Post-Process

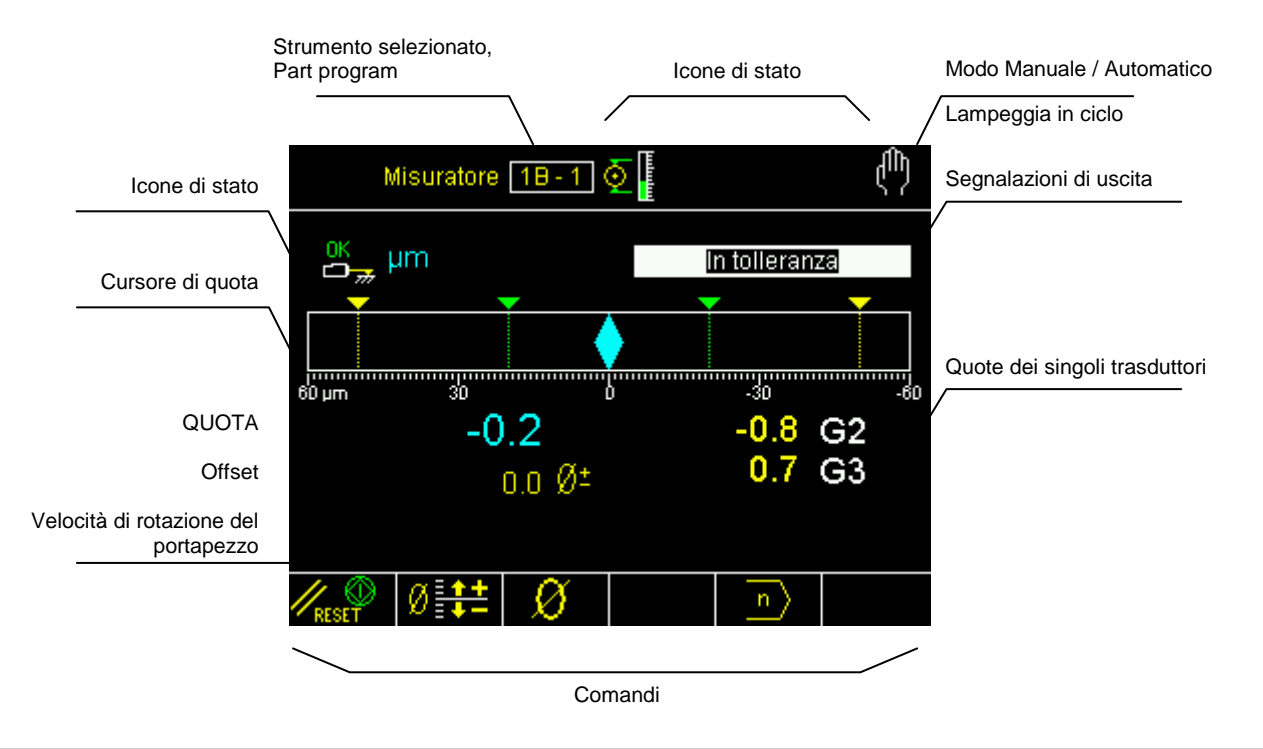

#### Analisi di rotondità e di forma Post-Process

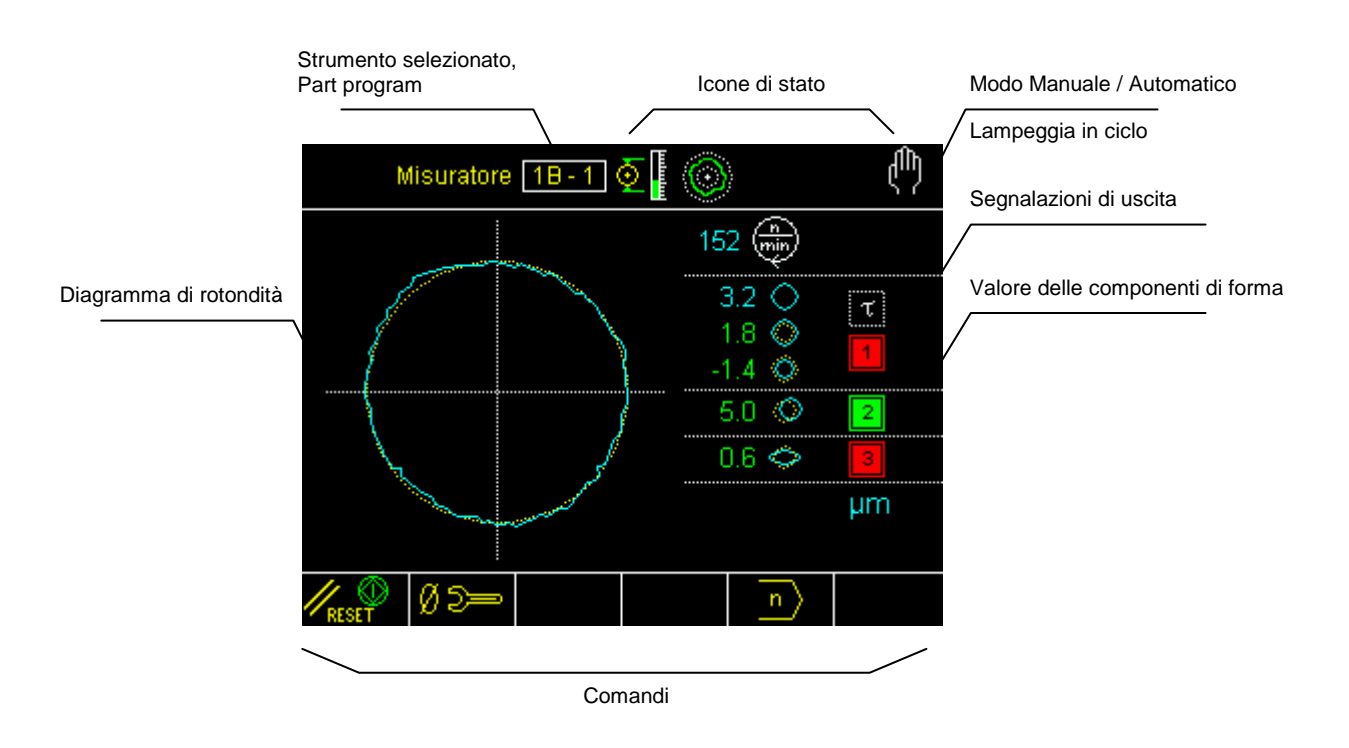

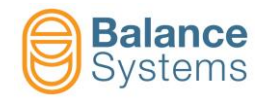

## Icone di stato

|                                | Outputs                                                                      |
|--------------------------------|------------------------------------------------------------------------------|
| 1 2<br>3 4<br>0 <mark>8</mark> | Comandi di salto in-process<br>attivati                                      |
| 1 2<br>3 4<br>0 A              | Comandi di salto in-process<br>reimpostati                                   |
| 1 2                            | Componenti di misura e<br>rotondità post-process fuori<br>tolleranza.        |
| 12                             | Componenti di misura o<br>rotondità post-process nei limiti<br>di tolleranza |
| τ                              | Ritardo ciclo di avvio scaduto                                               |
| τ                              | Ritardo inizio ciclo non scaduto                                             |
| D                              | Spegni fiamma scaduto                                                        |
| D                              | Spegni fiamma inattivo                                                       |
| 0                              | Rotondità fuori tolleranza                                                   |
|                                | Rotondità in tolleranza                                                      |
| $\bigcirc$                     | Rotondità non attiva                                                         |
|                                | Roundness & Shape                                                            |
| $\bigcirc$                     | Errore di rotondità                                                          |
| $\bigcirc$                     | Scostamento esterno                                                          |
| Q                              | Scostamento interno                                                          |
| $\bigcirc$                     | Eccentricità                                                                 |
| $\diamond$                     | Ovalità                                                                      |
| $\bigcirc$                     | Triangolarità                                                                |
|                                | Quadrangolarità                                                              |
| $\bigcirc$                     | Pentagonalità                                                                |
| Ç,                             | Residuo                                                                      |

| Transducers |                                                                   |  |  |  |
|-------------|-------------------------------------------------------------------|--|--|--|
| ₽Ţ          | Overrange                                                         |  |  |  |
| łē          | Quota massima                                                     |  |  |  |
| OK          | In posizione di misura                                            |  |  |  |
| OK 1        | In posizione di ricarica                                          |  |  |  |
| <b></b>     | ALLARME: Ricarica non eseguita                                    |  |  |  |
|             | ALLARME: Ricarica con<br>interruzione flusso dati non<br>eseguita |  |  |  |
| OK 📕        | Ricarica con interruzione flusso dati eseguita                    |  |  |  |

|             | Gauging                         |                   |  |  |  |
|-------------|---------------------------------|-------------------|--|--|--|
| <b>₽</b> )⊘ | Misura in process               |                   |  |  |  |
| <b>O</b>    | Misura pre / post-process       |                   |  |  |  |
|             | Posizionamento                  | D                 |  |  |  |
| ٢           | Rotondità e analisi di forma    |                   |  |  |  |
| μm<br>mils  | Unità di misura                 |                   |  |  |  |
| ر           | Correzione del valore di offset |                   |  |  |  |
|             |                                 |                   |  |  |  |
|             |                                 |                   |  |  |  |
|             | Dimension                       |                   |  |  |  |
| +           | OVR                             | Overrange         |  |  |  |
| -           | MAX                             | Limite<br>massimo |  |  |  |

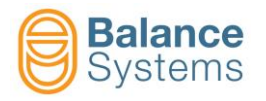

## Commandi

|   | Comandi in mo | do Automatic | :0                              |                                                            |
|---|---------------|--------------|---------------------------------|------------------------------------------------------------|
|   | Ø             | F1           | Incremento Offset               |                                                            |
|   | Ø             | F2           | Decremento Offset               |                                                            |
|   | Ø             | F3           | Azzeramento Offset              |                                                            |
|   | Comandi in mo | do Manuale   |                                 | •                                                          |
|   |               | F1           | Reset delle segnalazioni e st   | art ciclo                                                  |
|   | Ø             | F2           | Accesso veloce alla correzior   | e dell'offset                                              |
|   | Ø             | F3           | Accesso al menu di azzeram      | ento                                                       |
|   | n             | F5           | Cambio Part program             |                                                            |
|   | $\bigcirc$    | F6           | Accesso all'analisi di rotondit | à e di forma                                               |
|   |               | <b>&gt;</b>  | Rotondità                       |                                                            |
|   |               |              | F1                              | Reset delle segnalazioni e start<br>ciclo                  |
|   |               |              | <b>∅ ⊃=</b> F2                  | Accesso alla schermata di<br>azzeramento meccanico         |
|   |               |              | Azzeramento                     |                                                            |
|   |               | <b></b>      | Ø 2 F1                          | Accesso alla schermata di<br>azzeramento meccanico         |
|   |               |              | → Ø ← F2                        | Azzeramento elettrico                                      |
|   |               |              | → ← F3                          | Reset dell'azzeramento elettrico                           |
|   |               |              | -Ø+<br>MASTER F4                | Impostazione dello scostamento<br>di zero dal pezzo master |
| Ļ |               |              |                                 |                                                            |

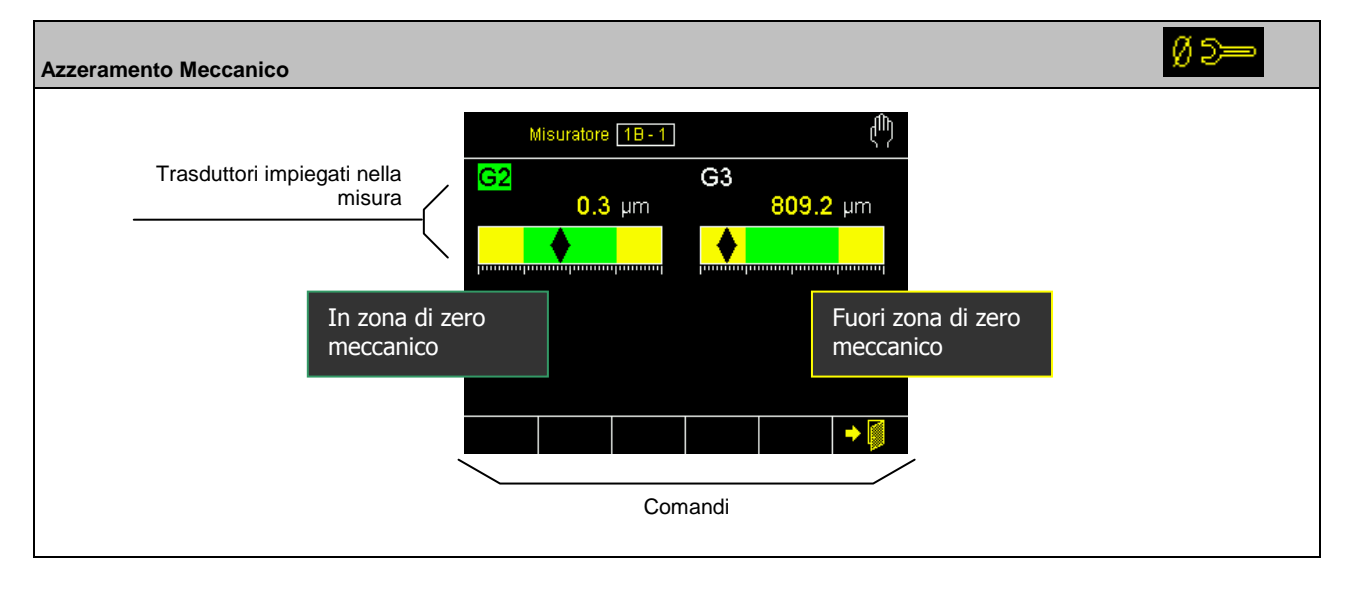

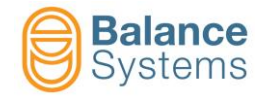

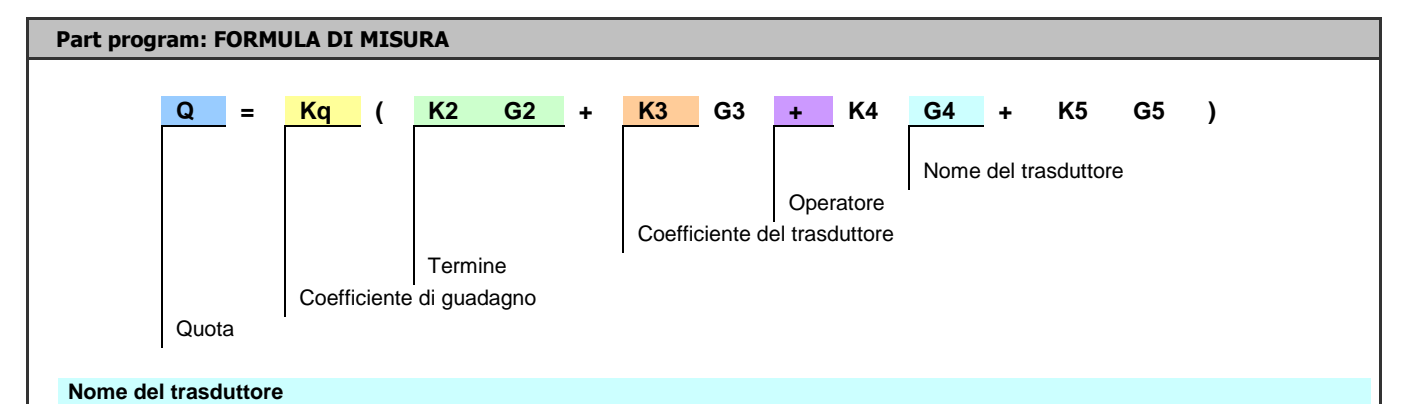

I quattro trasduttori gestibili hanno i seguenti nomi associati agli ingressi della scheda: G2, G3, G4, G5

#### Coefficiente del trasduttore

Il ruolo dei coefficienti K2..K5 é quello di eseguire una pesatura delle letture effettuate dai trasduttori. Il valore di tali coefficienti dipende dalla sensibilità e dalla costruzione meccanica del trasduttore.

Solitamente il valore di questi coefficienti é impostato a 1.0, ma é possibile determinarli con la procedura seguente:

- Azzerare la quota del misuratore su un piano di riferimento
- inserire uno spessore campione noto, ad esempio 0.2 mm, tra il tastatore ed il pezzo;
- leggere la quota indicata dal VM25, ad esempio 0.22 mm;
- calcolare il K (relativo al trasduttore che si sta verificando: G2..G5) = quota campione / quota letta = 0.2 / 0.22 = 0.9091;
- ripetere le stesse operazioni per gli altri trasduttori.

#### Operatore

Identifica il tipo di legame tra i vari trasduttori:

"+" = La lettura del trasduttore che segue viene sommata;

"-" = La lettura del trasduttore che segue viene sottratta;

")" = Terminatore di formula.

#### Coefficiente di guadagno (rapporto bracci)

Il coefficiente Kq determina un'equalizzazione della quota in funzione del rapporto bracci, cioé del rapporto tra le distanze tastatore-fulcro della testina e trasduttore-fulcro della testina (figura seguente).

Essendo una relazione geometrica, il coefficiente Kq viene determinato nel modo seguente.

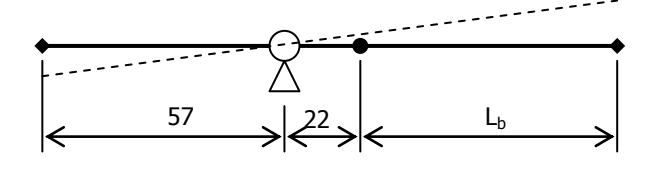

Kq = (Lb + 22) / 57

dove Lb è la lunghezza del braccetto di misura.

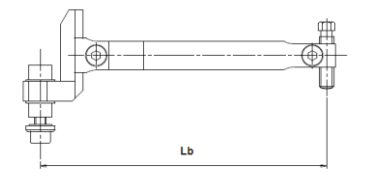

Nella tabella seguente sono riportati i valori dei coefficienti calcolati per i braccetti standard

| Rapporto bracci geometrico  |                      |  |  |  |  |
|-----------------------------|----------------------|--|--|--|--|
| Lunghezza braccetto Lb [mm] | Kq per Top Gauge 200 |  |  |  |  |
| 56                          | 1.368                |  |  |  |  |
| 70                          | 1.614                |  |  |  |  |
| 100                         | 2.140                |  |  |  |  |
| 120                         | 2.491                |  |  |  |  |

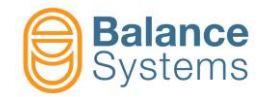

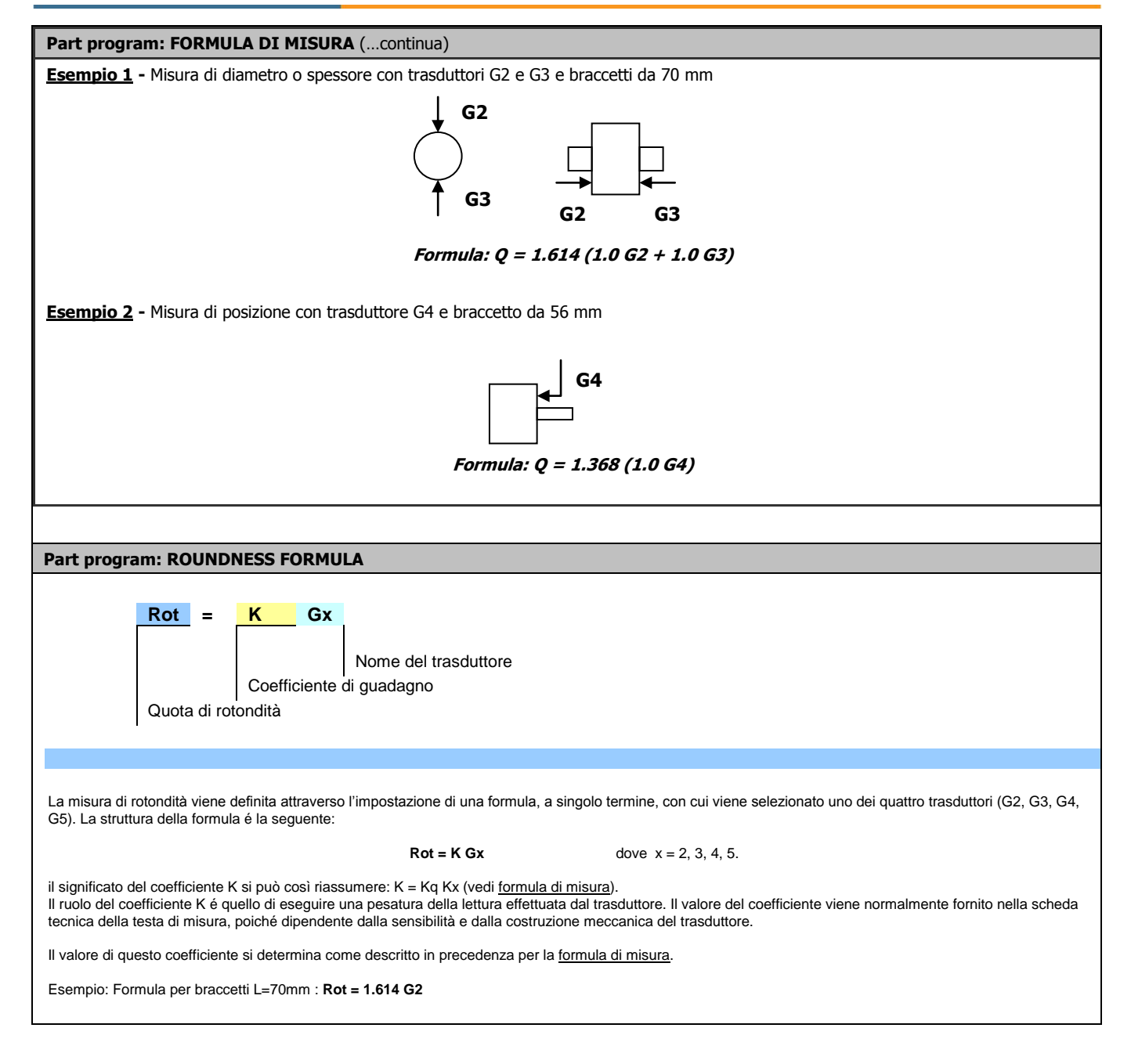

| Comandi di Setup dei Trasduttori Gx |    |                                                                                                    |  |
|-------------------------------------|----|----------------------------------------------------------------------------------------------------|--|
|                                     | F1 | Connessione e riconoscimento delle testine di misura TG200<br>Ogni volta che una testina di misura di tipo TG200-LG viene collegata "a caldo", è necessario<br>eseguire il comando affinché venga riconosciuta la sua configurazione. Nel caso in cui a seguito<br>del comando non vengano visualizzati i parametri di configurazione, significa che la testina di<br>misura non è collegata correttamente oppure è guasta |  |

| Commands in Parameter Setup |    |                                                                                                    |  |  |  |
|-----------------------------|----|----------------------------------------------------------------------------------------------------|--|--|--|
| <b>E</b> TEST               | F4 | Accesso alla funzione di test I/O per il controllo del cablaggio dei segnali di<br>ingresso / uscita dell'interfaccia digitale dello strumento [Connettore G1] |  |  |  |

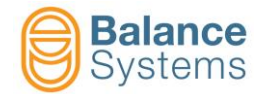

| Note: |  |
|-------|--|
|       |  |
|       |  |
|       |  |
|       |  |
|       |  |
|       |  |
|       |  |
|       |  |
|       |  |
|       |  |
|       |  |
|       |  |
|       |  |
|       |  |
|       |  |
|       |  |
|       |  |
|       |  |
|       |  |
|       |  |
|       |  |
|       |  |
|       |  |
|       |  |
|       |  |
|       |  |
|       |  |
|       |  |
|       |  |
|       |  |
|       |  |
|       |  |
|       |  |
|       |  |
|       |  |
|       |  |
|       |  |
|       |  |
|       |  |
|       |  |
|       |  |
|       |  |
|       |  |